# Håndtering af rejsekreditorer - selvejeinstitutioner

#### Formål

For selveje institutioner der **ikke** benytter Den Decentrale Indrapporteringsløsning (DDI) i Navision Stat er det vigtigt at tage stilling til nedenstående.

Formålet med denne guide er at informere brugere i selvejeinstitutioner om de særlige forhold der er ved oprettelse og redigering af kreditorer, der skal anvendes i forbindelse med RejsUd udbetalinger.

Den statslige Navision Stat løsning ifm. integration til RejsUd2 er defineret, så den opfylder krav til opgavesnit mellem institutioner og Statens administration (SAM). Hvilket betyder der er en klar definition af hvem der gør og hvad i processen med at oprette og redigere kreditorer i Navision Stat. Institutionen opretter og redigerer stamdata (i dette tilfælde kreditorer). SAM godkender og bogfører.

## Processen for selveje institutioner:

Selveje institutioner kan vælge at benytte det statslige set-up og benytte DDI til oprettelse og redigering af kreditorer. På grund af de indbyggede godkendelsesprocesser vil det dog betyde at flere personer skal deltage i processen og dermed vil processen være mere ressourcekrævende. Til gengæld vil kontrolfunktioner følge statslig standard.

Alternativt kan kreditor oprettes direkte i kreditorkartoteket i Navision Stat. Regnskabsmedarbejder skal selv være opmærksom på at påføre særlig nummerserie på rejsekreditorer (CPR-nr. må ikke benyttes) og markere kreditor som rejsekreditor.

Første gang der overføres poster fra RejsUd2 til en rejsekreditor, påføres kreditoren en fagsystemkode (RejsUd2). Dette sker automatisk via den integration der håndterer overførelsen af poster fra RejsUd2 til Navision Stat. Hvis bedste praksis i staten følges, at data ikke må kunne redigeres i forbindelse med bogføring af poster fra fagsystem, er redigering af data der har denne fagsystemkode spærret (editeringsspærring) og det er dermed ikke muligt at redigere kreditorstamdata. Det betyder kreditor ikke kan redigeres direkte, men at redigering enten skal foretages via DDI eller editeringsspærringen skal fjernes.

Hvis editeringsspærring fjernes vil kontrolrapporten i forbindelse med udbetalingen kun indeholde en linje, den linje der viser betalingsoplysninger på udbetalingsposten og der vises ingen oplysninger i kontrolrapporten om det indkomne bilag. Dermed er en direkte sammenligning i kontrolrapporten ikke mulig og det er dermed en manuel kontrol der skal foretages for at sammenligne det er udbetales med det der er sendt fra RejsUd2.

Hvis editeringsspærring benyttes vil kontrolrapporten automatisk vise begge oplysninger i to linjer og yderligere dokumentation ikke nødvendig. Det samme vil være gældende for en eventuel senere bagudrettet kontrol af bogførte poster fra RejsUd2.

Hvis institutionen vælger at anvende editeringsspærring, skal redigering af kreditorer foregå vi en ændringsbestilling i DDI'en – hvilket er en ny proces for mange selveje institutioner.

Anvendelse af DDI bestillinger til ændring af kreditorer er ensbetydende med at institutionen skal definere opsætning af minimum to personer på grund af bestilling/godkendelse procedure i DDI. Én person der opretter, en anden person der godkender bestillingen.

## Indholdsfortegnelse

| Formål                                          | . 1 |
|-------------------------------------------------|-----|
| Målgruppe                                       | . 2 |
| Opsætninger til understøttelse af RejdUd2 i DDI | . 2 |
| 1.1 Tvungen DDI oprettelse af rejsekreditorer   | . 2 |
| 1.2 Opsætning af godkendelse i DDI              | . 3 |
| 1.3 Opsætning af godkendere                     | . 3 |
| 1.4 Opsætning af relateret nummerserie          | . 4 |
| Opret/rediger kreditorstamdata                  | . 6 |
| 2.1 Oprettelse af ny kreditor                   | . 6 |
| 2.2 Redigering af Rejsekreditor i DDI 1         | 12  |
| 2.3 Godkendelses procedure                      | 4   |

## Målgruppe

Guiden henvender sig til brugere i selveje institutioner, der **ikke** benytter Den Decentrale Indrapporterings løsning (DDI) til **oprettelse** af kreditorstamdata. Indledningsvis er der en beskrivelse af opsætning af DDI – kreditordelen, hvori der på trods af at løsningen ikke benyttes, skal sættes nogle punkter op. Brugere som udelukkende skal bestille nye kreditorer eller andre eksisterende kreditorstamdata kan springe beskrivelsen af opsætningen over.

# 1 Opsætninger til understøttelse af RejdUd2 i DDI

## 1.1 Tvungen DDI oprettelse af rejsekreditorer

## Sti: Afdelinger/Økonomistyring/Indrapportering til ØSC og Decentral indrapporteringsopsætning

Da kreditorer der skal bruges til RejsUd2 ikke skal oprettes via DDI er det vigtigt at der i feltet "Tvungen DDI oprettelse af rejsekreditorer" er valgt "Fri oprettelse af rejsekreditorer". Felter til denne opsætning er placeret under Decentral indrapporteringsopsætning. Feltet bruges samme med den nye mulighed for, at angive på en kreditorbestilling om en kreditor skal bruges som rejsekreditor. Det er muligt, at vælge mellem to indstillinger:

- Opret rejsekreditorer via DDI, denne indstilling sikre at rejsekreditorer altid bliver oprettet via DDI, og skal altid bruges af SAM/ØSC kunder. Men **IKKE** af selvejeinstitutioner.
- Fri oprettelse af rejsekreditorer, denne indstilling giver mulighed for frit, at oprette rejsekreditorer ved at sætte markering i feltet 'Rejsekreditorer' enten via DDI Kreditorbestilling, eller direkte på kreditorkortet. Denne indstilling kan bruges af andre brugere, fx selveje institutioner, der ikke er en del af SAM/ØSC.
- Nummerserie til rejsekreditorer. Dette felt skal **ikke** udfyldes når kreditorer ikke oprettes via DDI.

| 📶 Rediger - Decentral indrappe                        | orteringsopsætning                  |                                                                                 |                                     |
|-------------------------------------------------------|-------------------------------------|---------------------------------------------------------------------------------|-------------------------------------|
| ▼ START                                               |                                     |                                                                                 | Konsulent TESTbase ?                |
| Vis Ny<br>Vis XSlet<br>Administrer                    | Noter Links Opdater R<br>tilknyttet | → Gå til<br>↓ Forrige<br>vd<br>↓ Næste<br>Side                                  |                                     |
| Decentral indrapporter<br>Generelt                    | ingsopsætning                       |                                                                                 | ^                                   |
| Anvend Salgsmoms:<br>Temporær filplacering for Inst.: | ۷<br>c:                             | Tvungen DDI oprettelse af rejsekreditorer:<br>Nummerserie til rejsekreditorer : | Fri oprettelse af rejsekreditorer 🔹 |
|                                                       |                                     |                                                                                 | Ę.                                  |
|                                                       |                                     |                                                                                 | OK                                  |

#### 1.2 Opsætning af godkendelse i DDI

#### Sti: Afdelinger/Økonomistyring/Indrapportering til ØSC/Godkendelsesopsætning-bestillinger

Hvis kreditorer skal redigeres via DDI, er det vigtigt at der opsættes godkendelse. Godkendelsen skal anvendes på rejsekreditorer der skal oprettes med betalingsoplysninger, som er nødvendig, af hensyn til de stamdata der skal sendes til RejsUd2, samt låsning for editering rejsekreditorer.

Anvendes godkendelse via DDI til redigering af Rejsekreditorer, skal der i dette billede være sat markering i felterne Kreditorbestillinger og Redigér Kreditorbestilling.

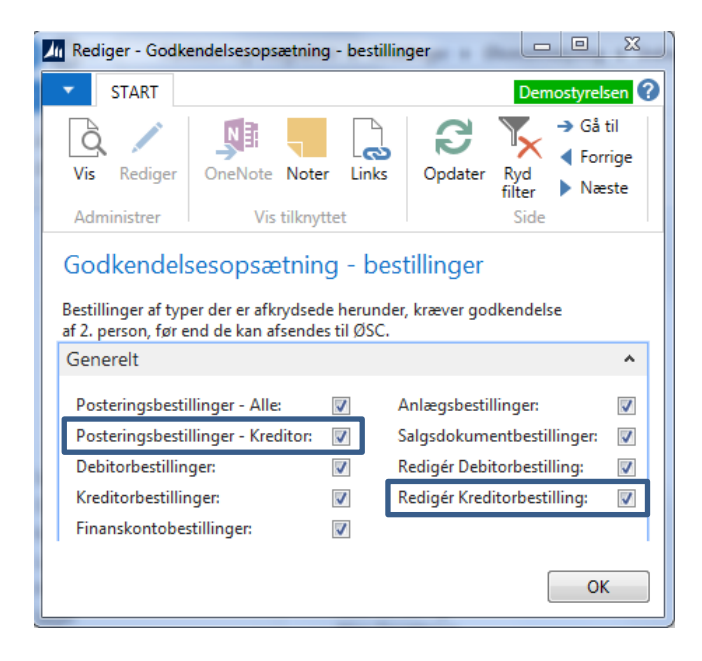

#### 1.3 Opsætning af godkendere

De personer der må godkende kreditorbestillinger, skal opsættes som godkendere.

For at kunne opsætte godlkendere skal brugere være oprettet som "ØSC Kunde" i brugeropsætningstabellen Sti: Afdelinger/Opsætning/Programopsætning/Brugere/Brugeropsætning

Brugeropsætning •

| Bruger-id    | ▲ Bruger type |
|--------------|---------------|
| PROD\8007862 | ØSC(kunde)    |
| PROD\B007897 | ØSC(kunde)    |
| PROD\B007926 | ØSC(kunde)    |
| PROD\B007939 | ØSC(kunde)    |
| PROD\B010860 | ØSC(kunde)    |
| PROD\B018635 |               |
| PROD\B030486 |               |

Herefter kan godkendere af bestillinger sættes op.

## Sti: Afdelinger/Økonomistyring/Indrapportering til ØSC/Godkendere - bestillinger

| 🚮 Rediger - Godkend                    | lere - bestilling | er - PRO       | D\B0079      | 939              |                                                       |      |         |      |              |                            | - • •            |
|----------------------------------------|-------------------|----------------|--------------|------------------|-------------------------------------------------------|------|---------|------|--------------|----------------------------|------------------|
| ▼ START                                |                   |                |              |                  |                                                       |      |         |      |              | Konsu                      | ilent TESTbase 🥐 |
| Vis Rediger<br>Vis Slet<br>Administrer | OneNote Note      | Links          | s Ope        | dater Ry<br>filt | → Gâ til<br>← Forrige<br>d<br>Forrige<br>Næste<br>ide |      |         |      |              |                            |                  |
| PROD\B007939                           | 9                 |                |              |                  |                                                       |      |         |      |              |                            |                  |
| BrugerID                               |                   | Post<br>- alle | Post<br>- kr | Debi             | Kreditorbestillinger                                  | Fina | <br>Anl | Salg | Redi<br>Debi | Redigér Kreditorbestilling |                  |
| PROD\B007862                           |                   |                | <b>V</b>     |                  |                                                       |      |         |      |              |                            |                  |
| PROD\B007897                           |                   |                |              |                  |                                                       |      |         |      |              |                            |                  |
| PROD\B007926                           |                   |                |              |                  |                                                       |      |         |      |              |                            |                  |
| PROD\B007939                           | -                 |                |              |                  |                                                       |      |         |      |              | <b>V</b>                   |                  |
|                                        |                   |                |              |                  |                                                       |      |         |      |              |                            |                  |
|                                        |                   |                |              |                  |                                                       |      |         |      |              |                            | ОК               |

#### 1.4 Opsætning af relateret nummerserie

Hvis institutionen ønsker at kunne vælge en særlig nummerserie til rejsekreditorer, kan dette håndteres via en såkaldt relateret nummerserie.

| <b>T</b> |          | 1   | 1 1     | •               |
|----------|----------|-----|---------|-----------------|
| Hørst    | onrettes | den | ønskede | nummerserie.    |
| 1 0100   | opicites | ucn | ononeue | manniner serie. |

| 🖬 Rediger - Nu                                 |                                       |             |                                       |                |                      |          |            |                           |         |                      |
|------------------------------------------------|---------------------------------------|-------------|---------------------------------------|----------------|----------------------|----------|------------|---------------------------|---------|----------------------|
| ▼ START                                        | NAVIGER                               |             |                                       |                |                      |          |            |                           |         | Konsulent TESTbase 🥐 |
| Ny Vis                                         | Rediger Slet Linjer<br>Administrer Na | Relationer  | Vis som Vis so<br>liste diagra<br>Vis | om<br>am       | Noter Link           | s Of     | C S        | Ryd Søg<br>filter<br>Side |         |                      |
| Nummerser                                      | ie •                                  |             |                                       |                |                      |          | Skriv fi   | or at filtrere (F         | 3) Kode |                      |
| Vis resultater:<br>X Hvor Kor<br>Tilføj filter | de ▼ er Angiv en værdi.               |             |                                       |                |                      |          |            |                           |         |                      |
| Kode 🔺                                         | Beskrivelse                           | Startnr.    | Slutnr.                               | Sidst<br>anven | Sidst<br>anvendt nr. | Sta      | Man<br>num | Dat                       |         | *                    |
| P-KREDITOR                                     | Personale kreditor                    | PK00011     | PK99999                               | 12-03-2018     | PK00175              |          |            |                           |         |                      |
| R-KL+                                          | Ressourcegentagelseskladde            |             |                                       |                |                      | <b>V</b> |            |                           |         |                      |
| R-KLADDE                                       | Ressourcekladde                       |             |                                       |                |                      | <b>V</b> |            |                           |         |                      |
| R-KREDITOR                                     | RejsUd kreditor                       | RK00001     | RK99999                               | 03-08-2018     | RK00009              |          |            |                           |         |                      |
| R-RES                                          | Ressourcer                            | RES00001    | RES99999                              | 08-08-2017     | RES00018             | <b>V</b> | <b>V</b>   |                           |         |                      |
| S-ABO                                          | Abonnement                            | ABONR00001  | ABONR99999                            | 26-09-2017     | ABONR00035           | 1        | <b>V</b>   |                           |         |                      |
| S-DEB                                          | Debitorer                             |             |                                       |                |                      | 1        | 1          |                           |         |                      |
| SFAK                                           | Salgsfaktura Campus                   | SFAK000001  | SFAK999999                            | 02-01-2018     | SFAK000002           | <b>V</b> | <b>V</b>   |                           |         |                      |
| S-FAK                                          | Salgsfaktura                          | 1000000001  | 199999999999                          | 20-08-2018     | 1000000104           | 1        | <b>V</b>   |                           |         |                      |
| S-FAK+                                         | Booført salosfaktura                  | 20000000001 | 2999999999999                         |                |                      |          |            |                           |         | *                    |
|                                                |                                       |             |                                       |                |                      |          |            |                           |         | ОК                   |

Dernæst undersøges i købsopsætningen, hvilken nummerserie der er sat op som standard nummerserie til oprettelse af kreditorer.

Afdelinger/Økonomistyring/Gæld/Købsopsætning – vælg oversigtspanel "Nummerering":

| 🚮 Rediger - Købsopsætning           |                   |                                                      |                      |
|-------------------------------------|-------------------|------------------------------------------------------|----------------------|
| ▼ START                             |                   |                                                      | Konsulent TESTbase ? |
| Vis Rediger<br>Administrer Vis tilk | ter Links Opdater | → Gå til<br>↓ Forrige<br>Ryd<br>filter Næste<br>Side |                      |
| Købsopsætning                       |                   |                                                      |                      |
| Nummerering                         |                   |                                                      | •                    |
| Kreditornumre:                      | K-KREDITOR -      | Kreditnotanumre:                                     | K-KRED -             |
| Rekvisitionsnumre:                  | K-REKV -          | Bogf. kreditnotanumre:                               | K-KRED 👻             |
| Rammeordrenr.:                      | K-RAMME -         | Bogf. købslev. numre:                                | K-LEV+ -             |
| Ordrenumre:                         | K-ORD 👻           | Bogførte returvarekvit.numre:                        |                      |
| Returvareordrenumre:                | K-RETUR -         | Bogførte forudbetalingsfakturanr.:                   | <b></b>              |
| Fakturanumre:                       | K-FAK -           | Bogførte forudbetalingskreditnotanr.:                |                      |
| Bogførte fakturanumre:              | K-FAK 👻           |                                                      |                      |
| Baggrundshooføring                  |                   |                                                      | ~                    |
| Dataudveksling                      |                   |                                                      | •                    |
|                                     |                   |                                                      |                      |
|                                     |                   |                                                      |                      |
|                                     |                   |                                                      |                      |
|                                     |                   |                                                      | ОК                   |

I oversigten over nummerserier vælges kreditornummer nummerserien:

| Rediger - Nun   | nmerserie                               |            |                                      |                |                      |          |            |                    |        |                    |
|-----------------|-----------------------------------------|------------|--------------------------------------|----------------|----------------------|----------|------------|--------------------|--------|--------------------|
| START           | NAVIGER                                 |            |                                      |                |                      |          |            |                    |        | Konsulent TESTbase |
| Ny Vis<br>Ny    | Rediger Slet<br>liste<br>Administrer Na | Relationer | Vis som Vis so<br>liste diagr<br>Vis | om<br>om<br>am | e Noter Lin          | Nks O    | pdater     | Ryd Søg<br>Silter  |        |                    |
| Nummorsori      | 0.7                                     |            |                                      |                |                      |          | Skriv fi   | or at filtrere (E3 | ) Kode | · ·                |
| Nummersen       | C                                       |            |                                      |                |                      |          |            |                    | / mode |                    |
| Vis resultater: |                                         |            |                                      |                |                      |          |            |                    |        |                    |
| X Hvor Kode     | e 🔻 er 🛛 Angiv en værdi.                |            |                                      |                |                      |          |            |                    |        |                    |
| + Tilføj filter |                                         |            |                                      |                |                      |          |            |                    |        |                    |
|                 |                                         |            |                                      |                |                      |          |            |                    |        |                    |
| Kode 🔺          | Beskrivelse                             | Startnr.   | Slutnr.                              | Sidst<br>anven | Sidst<br>anvendt nr. | Sta      | Man<br>num | Dat                |        | ĺ.                 |
| K-KRED+         | Booførte købskreditnota                 | KBK0000001 | KBK99999999                          |                |                      | V        |            |                    |        |                    |
| K-KREDITOR      | Kreditorer                              | KRE000001  | KRE9999999                           | 02-05-2018     | KRE000021            | <b>V</b> | <b>V</b>   |                    |        | -                  |
| K-KØBKL         | Købskladde                              | KØB000001  | KØB999991                            |                |                      | V        | 1          |                    |        |                    |
| K-KØBKLGE+      | Købsgentagelseskladde                   |            |                                      |                |                      | <b>V</b> |            |                    |        |                    |
| K-LEV+          | Bogførte købsleverancer                 |            |                                      |                |                      | 1        |            |                    |        |                    |
| KONTAKT         |                                         | KONT10000  | KONT90000                            | 17-06-2016     | KONT10000            | <b>V</b> | <b>V</b>   |                    |        |                    |
| K-ORD           | Ordrenummer                             |            |                                      |                |                      | V        |            |                    |        |                    |
| K-RAMME         | Købsrammekode                           |            |                                      |                |                      | <b>V</b> |            |                    |        |                    |
| K-REKV          | Købsrekvisition                         |            |                                      |                |                      | <b>V</b> |            |                    |        |                    |
| K-RFTLIR        | Købs returvareordre                     |            |                                      |                |                      |          |            |                    |        | •                  |
|                 |                                         |            |                                      |                |                      |          |            |                    |        | ОК                 |

Klik på knappen "Relationer" og vælg rejsekreditornummerserien:

| 🚮 Ny - Nr.serierelationer - K-KREDITOR · Kreditorer |                                        |
|-----------------------------------------------------|----------------------------------------|
| ▼ START                                             | Konsulent TESTbase ?                   |
| Ny Vis Rediger Slet<br>Ny Administrer Vis Som       | OneNote Noter Links Opdater Ryd Søg    |
| Nr.serierelationer -<br>Seriekode Seriebeskrivelse  | Skriv for at filtrere (F3)   Seriekode |
| R-KREDITOR RejsUd kreditor                          |                                        |
|                                                     |                                        |
|                                                     |                                        |
|                                                     | ОК                                     |

OK når nummerserien er valgt.

# 2 Opret/rediger kreditorstamdata

#### 2.1 Oprettelse af ny kreditor

Indenlandske kreditorer oprettes med CPR-nr som ukomplet, en udenlandsk kreditor oprettes med fulde adresseoplysninger, sammen med bank og betalingsoplysninger.

Bemærk: Betalinger der modtages fra RejseUd2 er altid i DKK, er betalingen til udlandet skal der ske en veksling i banken, derfor skal der angive en Modværdi på disse bestillinger.

Rejsekreditorer oprettes principielt som alle andre kreditorer, der skal dog sættes markering i feltet Rejsekreditor og måske er der oprettet en særlig kreditorbogføringsgruppe.

## Indenlands rejsekreditor:

En rejsekreditor er som udgang punkt en CPR kreditor, hvor betalinger/udlæg kan anvises, som ukomplet betaling via Nemkonto (NKS) til banken. En ukomplet betaling kræver ikke så mange felter udfyldt, du skal derfor bare som minimum, udfylde dette:

Oversigtpanelet Generelt

• Nummer udfyldes automatisk. Hvis der skal anvendes nummer fra relateret nummerserie, fx en særlig nummerserie til medarbejdere/personale klik på knappen med de tre prikker og vælg nummerserie:

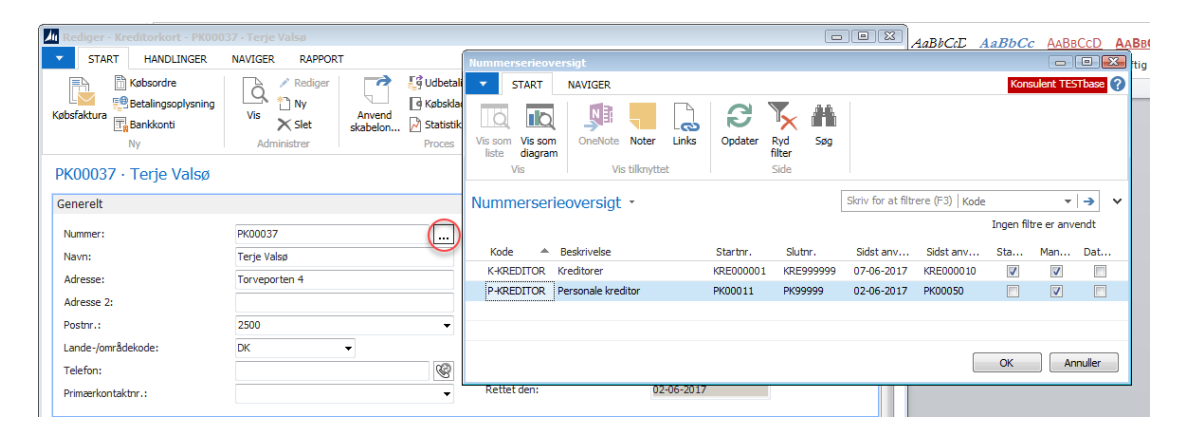

- Navn, Udfyldes med kreditor navn.
- Cpr-nr., udfyldes med kreditors cpr-nr.
- Rejsekreditor, du skal her angive, at kreditor skal bruges som rejsekreditor. Det gør du ved, at sætte markering i feltet.
- Anvend skabelon på handlingsbåndet Handlinger, her har du mulighed for at tilknytte en kreditorskabelon til rejsekreditorer.

| Rediger - Kreditorkort - PK0003     | 7 · Terje Valsø                                                                                                    |                                                       |                      |
|-------------------------------------|----------------------------------------------------------------------------------------------------|-------------------------------------------------------|----------------------|
| ▼ START HANDLINGER                  | NAVIGER RAPPORT                                                                                                    |                                                       | Konsulent TESTbase ? |
| Rammekøbsordre Købsrekvisition Købs | Image: Specific term       Købsordre         Image: Spaktura       Købskreditnota         Spaktura       Købsreturvareordre | Gem Kreditor som skabelon<br>Konfig. skabelonoversigt |                      |
| PK00037 · Terje Valsø               |                                                                                                    | Ny X G 7 K                                            |                      |
| Genereit                            |                                                                                                    | Ny Administrer Vis Vis tilknyttet Side                |                      |
| Nummer:                             | РК00037                                                                                                    | Konfig. skabelonoversigt 🝷                            |                      |
| Navn:                               | Terje Valsø                                                                                                    | Skriv for at filtrere (F3) Kode 🗸 🌙 🗸                 | -                    |
| Adresse:                            | Torveporten 4                                                                                                    | Kode 🔺 Beskrivelse                                    |                      |
| Adresse 2:                          |                                                                                                    | JP KRED Kreditor (ei stat) via Jagtport               | 0,00                 |
| Postnr.:                            | 2500 🗸                                                                                                    | KREDITOR Kreditor skabelon                            | •                    |
| Lande-/områdekode:                  | DK 👻                                                                                                    | PERSONALE RejsUd kreditor                             |                      |
| Telefon:                            | (C)                                                                                                    | REJSEKRED RejsUd kreditor                             | -                    |
| Primærkontaktnr.:                   | · · · · · · · · · · · · · · · · · · ·                                                                                       | TEST test                                             |                      |
| Kommunikation                       |                                                                                                    |                                                       | *                    |
| Fakturering                         |                                                                                                    |                                                       | ^                    |
| Faktureringsleverandørnr.:          |                                                                                                    |                                                       | E                    |

• Oversigtspanelet Fakturering udfyldes med relevante bogføringsgrupper, hvis disse ikke er udfyldt ved brug af kreditorskabelon.

| Rediger - Kreditorkort - PKUUU.                                                                                                    | AAVICED DADDODT                                     |                                                                       |                                                                                                    |                   | Kanaulant TECTha                                       |
|----------------------------------------------------------------------------------------------------|-----------------------------------------------------|-----------------------------------------------------------------------|----------------------------------------------------------------------------------------------------|-------------------|--------------------------------------------------------|
| Bankkonti                                                                                                    | Vis Slet                                            | Vdbetalin<br>V Røbsklade<br>I Købsklade<br>I Købsklade<br>I Købsklade | gskladde PM<br>de<br>OneNote Noter                                                                                                    | Links Opdater Ryd | → Gå til<br><ul> <li>Forrige</li> <li>Næste</li> </ul> |
| W00027 Torio Valor                                                                                                    | Administrer                                         | Floces                                                                |                                                                                                    | let i Side        |                                                        |
|                                                                                                    |                                                     |                                                                       |                                                                                                    |                   |                                                        |
| Sellereit                                                                                                    |                                                     |                                                                       |                                                                                                    |                   | ~                                                      |
| Nummer:                                                                                                    | PK00037                                             |                                                                       | Attention:                                                                                                    |                   |                                                        |
| Navn:                                                                                                    | Terje Valsø                                         |                                                                       | By:                                                                                                    | Valby             | +                                                      |
| Adresse:                                                                                                    | Torveporten 4                                       |                                                                       | Søgenavn:                                                                                                    | TERJE VALSØ       |                                                        |
| Adresse 2:                                                                                                    |                                                     |                                                                       | Saldo (RV):                                                                                                    |                   | 0,00                                                   |
| Postnr.:                                                                                                    | 2500                                                | -                                                                     | Indkøberkode:                                                                                                    |                   |                                                        |
| Lande-/områdekode:                                                                                                    | DK 👻                                                |                                                                       | Ansvarscenter:                                                                                                    |                   | ]                                                      |
| Telefon:                                                                                                    |                                                     | Ś                                                                     | Spærret:                                                                                                    |                   | -                                                      |
| Primærkontaktnr.:                                                                                                    |                                                     | •                                                                     | Rettet den:                                                                                                    | 02-06-2017        |                                                        |
| Kommunikation                                                                                                    |                                                     |                                                                       |                                                                                                    |                   | ~                                                      |
| Fakturering                                                                                                    |                                                     |                                                                       |                                                                                                    |                   | ~                                                      |
| Faktureringsleverandørnr.:                                                                                                    |                                                     | •                                                                     | Kreditorbogføringsgruppe:                                                                                                    | PERSONALE -       | $\mathbf{D}$                                           |
| Virksomhedsbogføringsgruppe:                                                                                                    | DK 👻                                                |                                                                       | Fakturarabatkode:                                                                                                    | 1                 | -                                                      |
| Momsvirksomhedsbogf.gruppe:                                                                                                    | DK 👻                                                |                                                                       | Priser inkl. moms:                                                                                                    |                   |                                                        |
|                                                                                                    |                                                     |                                                                       | Forudbetaling i %:                                                                                                    |                   | 0                                                      |
| Betalinger                                                                                                    |                                                     |                                                                       |                                                                                                    |                   | * ^                                                    |
|                                                                                                    | Åben post                                           |                                                                       | CVP pummers                                                                                                    |                   |                                                        |
| Udligningsmetode:                                                                                                    | Aberi pose                                          | -                                                                     | CVR Hummer.                                                                                                    |                   |                                                        |
| Udligningsmetode:<br>Betalingsbeting.kode:                                                                                                 | LM 👻                                                | •                                                                     | CVR Nummer Attribut:                                                                                                    |                   |                                                        |
| Udligningsmetode:<br>Betalingsbeting.kode:<br>Betalingsformskode:                                                                          | IM T                                                | •                                                                     | CVR Nummer Attribut:<br>Vores kontonr.:                                                                                                    |                   |                                                        |
| Udligningsmetode:<br>Betalingsbeting.kode:<br>Betalingsformskode:<br>Pengestrømsbetalingsbeting.kode:                                      | LM •<br>BANK •                                      | •                                                                     | CVR Nummer Attribut:<br>Vores kontonr.:<br>Ingen betalingstolerance:                                                                                               |                   |                                                        |
| Udligningsmetode:<br>Betalingsbeting.kode:<br>Betalingsformskode:<br>Pengestrømsbetalingsbeting.kode:<br>CPR nummer:                       | LM  BANK ID01602222                                 | •<br>                                                                 | CVR Nummer Attribut:<br>Vores kontonr.:<br>Ingen betalingstolerance:<br>Anden ID:                                                                                  |                   |                                                        |
| Udigningsmetode:<br>Betalingsbeting.kode:<br>Betalingsformskode:<br>Pengestrømsbetalingsbeting.kode:<br>CPR nummer:<br>SE nummer:          | LM   BANK  IN  1001602222                           | •                                                                     | CVR Nummer Attribut:<br>Vores kontonr.:<br>Ingen betalingstolerance:<br>Anden ID:<br>Anden ID Attribut:                                                            |                   |                                                        |
| Udigningsmetode:<br>Betalingsformskode:<br>Pengestrømsbetalingsbeting.kode:<br>CPR nummer:<br>P nummer:<br>P nummer:                       | LM  BANK ID01602222                                 | •<br>                                                                 | CVR Nummer Attribut:<br>Vores kontonr.:<br>Ingen betalingstolerance:<br>Anden ID:<br>Anden ID Attribut:<br>EAN Lokation:                                           |                   |                                                        |
| Udigningsmetode:<br>Betalingsformskode:<br>Pengestrømsbetalingsbeting.kode:<br>CPR nummer:<br>SE nummer:<br>P nummer:<br>Ydelsesart kode:  | IM  BANK  IM IN IN IN IN IN IN IN IN IN IN IN IN IN |                                                                       | CVR Nummer Attribut:<br>Vores kontorr.:<br>Ingen betalingstolerance:<br>Anden ID:<br>Anden ID Attribut:<br>EAN Lokation:<br>Rejsekreditor:                         |                   |                                                        |
| Udligningsmetode:<br>Betalingsformskode:<br>Pengestrømsbetalingsbeting.kode:<br>CPR nummer:<br>SE nummer:<br>P nummer:<br>Ydelsesart kode: | IM VIEW                                             |                                                                       | CVR Nummer Attribut:<br>CVR Nummer Attribut:<br>Vores kontonr.:<br>Ingen betalingstolerance:<br>Anden ID:<br>Anden ID Attribut:<br>EAN Lokation:<br>Rejsekreditor: |                   |                                                        |

Betalingsoplysninger:

| u Rediger - Kreditorkort - PK0003 | )37 · Terje Valsø                                                                                                    | • 8    |
|-----------------------------------|----------------------------------------------------------------------------------------------------|--------|
| ▼ START HANDLINGER                | NAVIGER RAPPORT Konsulent TEST                                                                                                    | base 🤗 |
| Købsfakture<br>Ny                 | Vis       Rediger       Image: Constraint of the state of the state of th |        |
| PK00037 · Terje Valsø             |                                                                                                    |        |
| Generelt                          | Rediger - Kreditor-betalingsoplysning - PK00037 Terje Valsø                                                                                                    | ^ ^    |
| Nummer:                           | PK00 START HANDLINGER NAVIGER Konsulent TESTbase (?)                                                                                                    |        |
| Navn:                             | Terje 👌 🖉 Rediger 🔏 🔊 🐂 🚬 😂 🏷 → Gâ til                                                                                                    | -      |
| Adresse:                          | Torve Vis Clat Guide OneNote Noter Links Opdater Ryd                                                                                                    |        |
| Adresse 2:                        | Administrer Proces Vis tilknyttet Side 0,0                                                                                                    | 0      |
| Postnr.:                          | 2500                                                                                                    |        |
| Lande-/områdekode:                | DK PK00037 Terje Valsø                                                                                                    |        |
| Telefon:                          | Generelt                                                                                                    | -      |
| Primærkontaktnr.:                 | Kreditor-betalingsgruppe: NKS-CPR  Vores kontonr.:                                                                                                    |        |
| Kommunikation                     | Navn: Terje Valsø Afsenderreference: Terje Valsø                                                                                                    | ~      |
| Fakturering                       | Alt. afsendernavn: Tillad samlebetaling: 🗸                                                                                                    | ~      |
| Ealth roringsloveranderer         | Undlad kreditnota:                                                                                                    | =      |
| Vicksombodsboofdringsgrupper      | Kred-betalingsopl.                                                                                                    | a      |
| Momovirksombedsboaf gruppe:       | Linie 🕆 🏦 Søg Filter 🏷 Ryd filter                                                                                                    | •      |
| Homsvirksonneusbogr.gruppe.       | Betali A Beskrivelse Sta Kreditorn Betalingsi                                                                                                    | 0      |
|                                   | 3010200                                                                                                    |        |
| Betalinger                        |                                                                                                    | ^      |
| Udligningsmetode:                 | Åben                                                                                                    |        |
| Betalingsbeting.kode:             | LM                                                                                                    | Ξ.     |
| Betalingsformskode:               | BANK                                                                                                    | 51     |
| Pengestrømsbetalingsbeting.kode:  | Ildenrischandel                                                                                                    |        |
| CPR nummer:                       |                                                                                                    |        |
| SE nummer:                        | Omkostningstypekode:   Valutakode (modværdi):                                                                                                    |        |
| P nummer:                         |                                                                                                    |        |
| Ydelsesart kode:                  | NKSLI OK                                                                                                    |        |
|                                   |                                                                                                    | ər     |
|                                   | ▼ VIS TIELE LELLE                                                                                                    | +      |
|                                   |                                                                                                    | ĸ      |
|                                   |                                                                                                    |        |

På oversigtspanelet Bank- og Betalingsoplysninger skal du kun vælge den Kreditor-betalingsgruppe der hedder NKS-CPR, som hænger samme med CPR-nr. feltet, du har udfyldt på oversigtspanelet *Generelt*. Betalingsmetoden bliver automatisk udfyldt med den relevante metode.

#### Udenlandsrejsekreditor:

En rejsekreditor der skal have pengene på en udenlandskonto, eller ikke har et CPR-nr. skal udfyldes på denne måde:

På oversigtspanelet Generelt

- Der skal indtastes fulde adresseoplysninger som minimum er navn, adresse, Postnr, by og Landekode.
- Valutakode, opsættes med DKK

- Valutakode (modværdi), opsættes med EUR(Valutakoden som banken skal anvise pengene i).
- Rejsekreditor, du skal her angive, at kreditor skal bruges som rejsekreditor. Det gør du ved, at sætte markering i feltet.
- Bemærk: feltet Rejsekreditor hænger samme med opsætningen 'Tvungen DDI oprettelse af rejsekreditorer' under 'Decentral indrapporteringsopsætning'
- Anvend skabelon, her er det vigtigt at du tilknytter en kreditorskabelon.

Oversigtspanelet Bank- og Betalingsoplysninger skal udfyldes på denne måde:

- Fælles for alle typer udenlandske kreditorer:
- Bank kode, udfyldes med en sigende kode.
- Bank navn, Udfyldes med banken navn.
- Kontonummer, Banknummer og Bankregistreringsnr.
- Kreditor-betalingsgruppe, skal udfyldes med Udland.

## Inden for EU:

• Felterne BIC(SWIFT-adresse) og IBAN skal udfyldes.

Uden for EU:

• Felterne Kontonummer og BIC(SWIFT-adresse), skal udfyldes. Bankens adresse oplysninger kan være krævet udfyldt også.

Uden for EU(Australien, USA, Canada og New Zealand):

• Betalingsmetode, udfyldes automatisk når Kreditor-betalingsgruppe er valgt. Bankens adresse oplysninger er her krævet udfyldt.

#### 2.2 Redigering af Rejsekreditor i DDI

Institutioner der ikke er tilknyttet Statens administration benytter normalt ikke Den Decentrale Indrapporteringsløsning (DDI). Hvis der er opsat editeringsspærring på fagsystem Rejsud2, kan rejsekreditorer kun ændres/redigeres via DDI.

Du kan tjekke om der er opsat editeringsspærring ved at vælge

*Afdelinger/Opsætning/Programopsætning/Generel Integration/Generisk Integration/GIS Fagsytemer* – vælge fagsystemet Rejsud2 og derefter klikke på knappen Editeringsbegrænsninger:

| n Rediger - Fa | gsystemer                  |                             |                     |                                  |               |               |                       |              |       |
|----------------|----------------------------|-----------------------------|---------------------|----------------------------------|---------------|---------------|-----------------------|--------------|-------|
| ▼ START        | NAVIGER                    |                             |                     |                                  |               |               | Kons                  | ulent TESTba | ase 🥐 |
|                | - 🔽 🗙                      |                             |                     |                                  |               |               | S 7                   |              |       |
| Ny Vi<br>list  | s Rediger Slet<br>te liste | Datastrømme Editeringsbegra | ænsninger Mapninger | Vis som Vis som<br>liste diagram | OneNote Noter | Links         | Opdater Ryd<br>filter | Søg          |       |
| Ny             | Administrer                | Proces                      |                     | Vis                              | Vis tilknytt  | et            | Side                  |              |       |
| Fagsystem      | er •                       |                             |                     |                                  | Sk            | riv for at fi | ltrere (F3)   Kode    |              | • •   |
|                |                            |                             |                     |                                  |               |               | Ingen filt            | re er anvend | t     |
| Kode 🔺         | Beskrivelse                |                             |                     |                                  |               |               |                       |              | *     |
| HYGEXCEL       |                            |                             |                     |                                  |               |               |                       |              |       |
| INDFAK2        | INDFAK2                    |                             |                     |                                  |               |               |                       |              |       |
| MTIME          | Tidsregistrering           |                             |                     |                                  |               |               |                       |              | =     |
| RAY            | Rejseafregning             | _                           |                     |                                  |               |               |                       |              |       |
| REJSUD2        | REJSUD2                    |                             |                     |                                  |               |               |                       |              |       |
| TAS            | Tilskud                    |                             |                     |                                  |               |               |                       |              | Ŧ     |
|                |                            |                             |                     |                                  |               |               |                       | 011          |       |

Hvis der ikke er udfyldt TabelID'er i visningen er der ikke editeringsspærring:

| rí Redi    |                  |                      |                  |
|------------|------------------|----------------------|------------------|
| •          | START            |                      | Konsulent TEST ? |
| <b>*</b> Ъ | 🖃 Vis liste      | TQ, 🔊                | S                |
|            | Rediger liste    | EQ                   | <b>X</b>         |
| INY        | X Slet           |                      | <b>2%</b>        |
| Ny         | Administrer      | Vis Vis tilknytte    | t Side           |
| Edite      | ringsbegrænsn    | inger -              |                  |
|            | Skriv            | for at filtrere (F3) | TabelID 🔻 🔿 💙    |
| Tab        | elID 🔺 Tabelnavn |                      | Туре             |
| *          | -                |                      | Editering        |
|            |                  |                      |                  |
|            |                  |                      |                  |
|            |                  |                      |                  |
|            |                  |                      |                  |
|            |                  |                      |                  |
|            |                  |                      |                  |
|            |                  |                      | ОК               |

Hvis der er opsat editeringsspærring skal visningen se således ud:

| 📊 Red | liger - Edi | teringsbegi   | rænsni  | inger          | -          |         | x |
|-------|-------------|---------------|---------|----------------|------------|---------|---|
| •     | START       |               |         |                | Konsule    | nt TEST | 0 |
| ×ъ    | ۳           | is liste      | Tõ,     | <b>S</b> I:    | B          |         |   |
| Nh/   | R R         | ediger liste  | IQ.     | -              | *          |         |   |
| iny   | Xs          | let           |         | 8              | <b>#</b> 6 |         |   |
| Ny    | Ad          | ministrer     | Vis     | Vis tilknyttet | Side       |         |   |
| Edite | ringsbe     | egrænsni      | inger   | -              |            |         |   |
|       |             | I             |         | Та             | belID      | -   →   | ~ |
| Tał   | oelID 🔺     | Tabelnavn     |         |                | Ту         | pe      |   |
|       | 23 🔻        | Kreditor      |         |                | Edi        | tering  |   |
|       | 81          | Finanskladde  | elinje  |                | Edi        | tering  |   |
|       | 288         | Kreditorbank  | konto   |                | Edi        | tering  |   |
|       | 6016825     | Kred./betalir | ngsmeto | de             | Edi        | tering  |   |
|       | 6016826     | Kred./betalir | ngsoply | sning          | Edi        | tering  |   |
|       | 6016828     | Køb./betaling | gsoplys | ning           | Edi        | tering  |   |
|       |             |               |         |                |            |         |   |
|       |             |               |         |                |            | ОК      |   |

Kreditorer der er benyttet i Rejsud2 bliver automatisk påført AfsenderSystem "Rejsud2" og bliver (hvis der opsat editeringsspærring) spærret for almindelig editering af kreditorkortet. Hvis der er opsat editeringsspærring, skal rejsekreditorernes stamdata rettes via en DDI ændringsbestilling. Ændringer af kreditor kan fx være navn, adresse eller bogføringsgrupper, det kan også være kreditors bankoplysninger der skal rettes.

Hvis der ikke er opsat editeringsspærring kan kreditor redigeres direkte på kreditorkortet. (Se i øvrigt beskrivelse af konsekvenser af manglende editeringsspærring i indledningen af denne vejledning.

*Sti: Afdelinger/Økonomistyring/Indrapportering til ØSC/Bestillinger Vælg Redigér data.* 

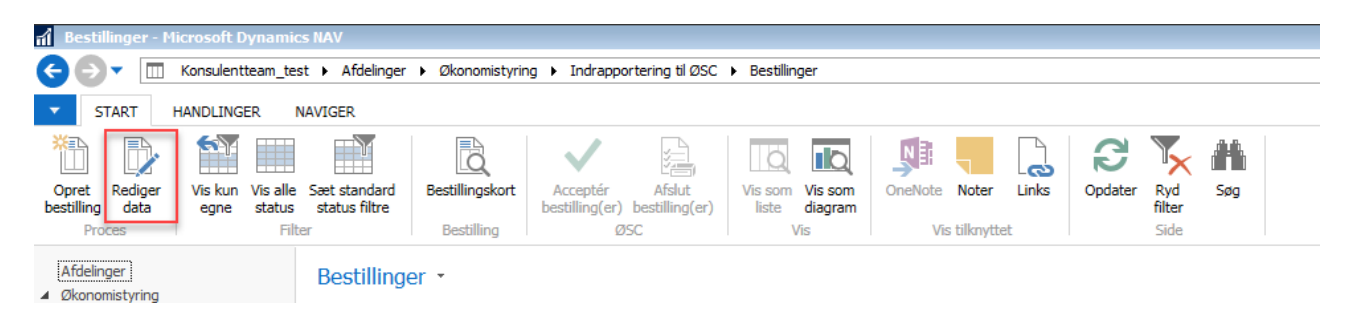

#### Vælg Kreditor og tryk OK

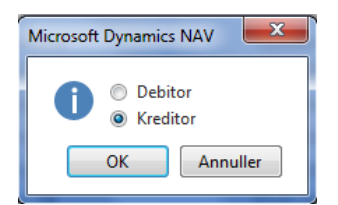

Du vælger nu den kreditor der skal rettes, og tryk OK.

| Kreditoroversigt |              |             |              |                  | and the second second sec | -                    |                          |                 |                   | _ <b>□</b> _X |
|------------------|--------------|-------------|--------------|------------------|----------------------------------------------------------------------------------------------------|----------------------|--------------------------|-----------------|-------------------|---------------|
| START HA         | ANDLINGER    | NAVIGER     | RAPPORT      |                  |                                                                                                    |                      |                          |                 |                   | Demostyrelsen |
| × P              | Ē            |             | $\mathbf{x}$ |                  | Kreditor - top 10 lis                                                                                                    | te 🔚 Afventende      | e kreditorposter         | 🖸 Vis som liste | \$ OneNote        | 🔁 Opdater     |
|                  | Kabasadan I  |             |              |                  | Kreditor - ordreove                                                                                                    | sigt 间 Aldersforde   | elt gæld                 | Kis som diagra  | am 🗧 Noter        | 🍢 Ryd filter  |
| Ny Købstaktura   | Købsordre i  | Kediger vis | Slet         | Poster Statistik | Kreditor - købsover                                                                                                    | sigt 🛛 🗟 Kreditorafs | temning - saldo til dato |                 | 🗋 Links           | 👫 Søg         |
| Ny               |              | Administr   | rer          | Proces           |                                                                                                    | Rapport              |                          | Vis             | Vis tilknyttet    | Side          |
| Kreditoroversig  | gt •         |             |              |                  |                                                                                                    | K03663               | Nummer                   | • 📡 •           | Kreditorstatistik | ^             |
|                  |              |             |              |                  |                                                                                                    |                      |                          |                 | Leverandørnr.:    | K03663        |
| Nummer 🔺 Na      | avn          |             | Ansvars      | cen Lokationsk   | Telefon                                                                                                    | Attention            | Segena                   | ivn Be          | Saldo (RV):       | 0,00          |
| K03663 Juli      | lius Julesen |             |              |                  |                                                                                                    |                      | JULIUS J                 | IULES Ja        | Udestående ordre  | 0,00          |
|                  |              |             |              |                  |                                                                                                    |                      |                          |                 | Udestående faktu  | 0,00          |
|                  |              |             |              |                  |                                                                                                    |                      |                          |                 | I alt (RV):       | 0,00          |

Indtast og tilføj de oplysninger der mangler eller skal ændres.

- I det viste eksempel er der tilføjet følgende oplysninger:
  - CPR-nr., her er angivet kreditors CPR-nr.
  - Anvend skabelon, her er sat en skabelon på der sørger for at div. bogføringsgrupper oprettes på kreditor.
  - Rejsekreditor, her er sat en markering da kreditor skal bruges som rejsekreditor.

| Rediger - Kreditorbestil                         | lling - (Under udarbejdelse | ) - A00086                  |                                      | - • • ×                             |
|--------------------------------------------------|-----------------------------|-----------------------------|--------------------------------------|-------------------------------------|
| START HANDI                                      | LINGER NAVIGER              |                             |                                      | Demostyrelsen                       |
| Vis Rediger Sen<br>bestil<br>Administrer Institu | d<br>ding<br>vition ØSC     | vis tilknyttet              | → Gå til                             |                                     |
| 400086                                           |                             |                             |                                      |                                     |
| Senerelt                                         |                             |                             | ** ^                                 | Noter ^                             |
| Bestillingsnummer:                               | A00086                      | Bestillingsbeskrivelse:     |                                      | Klik her for at oprette en ny note. |
| Kreditor Nr.:                                    | K03663                      | EAN Lokation:               |                                      |                                     |
| Navn:                                            | Julius Julesen              | SE Nr.:                     |                                      |                                     |
| Adresse:                                         |                             | P Nr.:                      |                                      |                                     |
| Adresse 2:                                       |                             | CPR Nr.:                    | 111111118                            |                                     |
| Postnr.:                                         | -                           | CVR Nr.:                    |                                      |                                     |
| By:                                              |                             | Valutakode:                 | <b>•</b>                             |                                     |
| Lande-/områdekode:                               | -                           | Valutakode (modværdi):      | •                                    |                                     |
| Attention:                                       |                             | Anvend til NemHandel:       |                                      |                                     |
| E-mail:                                          |                             | Anvend skabelon:            | REISEKRE                             |                                     |
| Telefon:                                         |                             |                             |                                      |                                     |
|                                                  |                             |                             | <ul> <li>Vis færre felter</li> </ul> |                                     |
| 3ank- og Betalingsop                             | olysninger                  |                             | ^                                    |                                     |
| Kreditors bankoplysnin                           | gen                         | Banknummer:                 |                                      |                                     |
| Bank kode:                                       |                             | Bankregistreringskode:      |                                      |                                     |
| Bank navn:                                       |                             | Kreditors betalingsoplysnin | gen                                  |                                     |
| Bankregistreringsnr.:                            |                             | Kreditor-betalingsgruppe:   | NKS-CPR                              |                                     |
| Bankkontonr.:                                    |                             | Betalingsmetode:            | -                                    |                                     |
| BIC (SWIFT-adresse):                             |                             | Kreditornummer:             |                                      |                                     |
| IBAN (PM):                                       |                             |                             |                                      |                                     |
|                                                  |                             |                             |                                      |                                     |
|                                                  |                             |                             |                                      |                                     |
|                                                  |                             |                             |                                      | OK                                  |

#### 2.3 Godkendelses procedure

Da det er DDI'en der skal benyttes til redigering af kreditorer og det ikke er muligt at ændre på fx betalingsoplysninger på en kreditor, uden der er foretaget godkendelsesopsætning (se afsnit 1.3), skal der to personer til at ændre stamdata på en RejsUd kreditor. Den første person opretter ændringsbestillingen og den anden person godkender (evt. afviser) bestillingen. Når bestillingen er godkendt er stamdata ændret.

• Når data er ændret i bestillingen kan den sendes til godkendelse. Klik på knappen "Send bestilling"

| 📶 Rediger - Kreditorbe | Rediger - Kreditorbestilling - (Under udarbejdelse) - DD10000049 |               |            |                      |            |       |                                     |         |  |  |
|------------------------|------------------------------------------------------------------|---------------|------------|----------------------|------------|-------|-------------------------------------|---------|--|--|
| ▼ START HAND           | DLINGER NAVIG                                                    | GER           |            |                      |            |       | Konsulent TEST                      | Tbase 🥐 |  |  |
| Q / [                  | 3 <                                                              |               |            | C 7                  | → Gå til   |       |                                     |         |  |  |
| Vis Rediger Se<br>best | nd Acceptér<br>illing                                            | OneNote Noter | Links O    | pdater Ryd<br>filter | Næste      |       |                                     |         |  |  |
| Administrer Instit     | tution ØSC                                                       | Vis tilknytte | et         | Sic                  | le         |       |                                     |         |  |  |
| DDI0000049<br>Generelt |                                                                  |               |            |                      |            | * ^ ^ | Noter                               | ^       |  |  |
| Bestillingsnummer:     | DDI0000049                                                       |               | Bestilling | sbeskrivelse:        |            |       | Klik her for at oprette en ny note. |         |  |  |
| Kreditor Nr.:          | PK00040                                                          |               | EAN Lok    | ation:               |            |       |                                     |         |  |  |
| Navn:                  | Harry Potter                                                     |               | SE Nr.:    |                      |            |       |                                     |         |  |  |
| Adresse:               |                                                                  |               | P Nr.:     |                      |            |       |                                     |         |  |  |
| Adresse 2:             |                                                                  |               | CPR Nr.:   |                      | 1304753311 |       |                                     |         |  |  |
| Postnr.:               |                                                                  | •             | CVR Nr.:   |                      |            |       |                                     |         |  |  |
| 1                      |                                                                  |               |            |                      |            |       |                                     |         |  |  |

## Godkend bestilling:

Sti: Afdelinger/Økonomistyring/Indrapportering til ØSC/Bestillinger

En kollega der er sat op som godkender, skal nu godkende bestillingen før de nye data på kreditor kan benyttes.

• Find den aktuelle ændringsbestilling i bestillingsoversigten: Bestillinger -

| Туре                   | Handlings Bestillingsbesk | ivelse Bestillingsnummer | Status               |
|------------------------|---------------------------|--------------------------|----------------------|
| Posteringsbestilling   | Oprettelse                | DDI0000044               | Accepteret           |
| Posteringsbestilling   | Oprettelse                | DDI000003                | Accepteret           |
| Kreditorbestilling     | Oprettelse                | DDI0000028               | Accepteret           |
| Salgsfakturabestilling | Oprettelse                | DDI000008                | Accepteret           |
| Salgsfakturabestilling | Oprettelse                | DDI0000007               | Accepteret           |
| Kreditorbestilling     | Ændring                   | DDI0000049               | Afventer godkendelse |
| Kreditorbestilling     | Oprettelse                | DDI0000036               | Afvist               |
| Anlægsbestilling       | Oprettelse                | DDI000009                | Under udarbejdelse   |
| Debitorbestilling      | Oprettelse                | DDI000002                | Under udarbejdelse   |
| Anlægsbestilling       | Oprettelse                | DDI0000001               | Under udarbejdelse   |

• Klik på knappen "Bestillingskort" for at se kortet. Hvis data kan godkendes, klik på knappen "Godkend bestilling"

| 8                          |                                      |                         |              |        |                                     |  |  |  |  |
|----------------------------|--------------------------------------|-------------------------|--------------|--------|-------------------------------------|--|--|--|--|
| 🔟 Vis - Kreditorbestillin  | ng - (Afventer godkendelse) - DDI000 | 0049                    |              |        |                                     |  |  |  |  |
| START HAND                 | LINGER NAVIGER                       |                         |              |        | Konsulent TESTbase ?                |  |  |  |  |
| BR                         | Tilbagekald (Afvis)                  | Ikke under bei          | nandling     |        |                                     |  |  |  |  |
| Send Codkend A             | Kontrollér (Send) bestilling         | Acceptér                | 1            |        |                                     |  |  |  |  |
| bestilling bestilling godk | endelse 🗙 Slet bestilling            | X Afvis                 |              |        |                                     |  |  |  |  |
|                            | Institution                          | ØSC                     |              |        |                                     |  |  |  |  |
| DDI000040                  |                                      |                         |              |        |                                     |  |  |  |  |
| DD1000049                  |                                      |                         |              |        |                                     |  |  |  |  |
| Generelt                   |                                      |                         |              | ** ^ ^ | Noter ^                             |  |  |  |  |
| Bestillingsnummer:         | DD10000049                           | Bestillingsbeskrivelse: |              |        | Klik her for at oprette en ny note. |  |  |  |  |
| Kreditor Nr.:              | PK00040                              | EAN Lokation:           |              |        |                                     |  |  |  |  |
| Navn:                      | Harry Potter                         | SE Nr.:                 |              |        |                                     |  |  |  |  |
| Advances                   |                                      | D No. 1                 |              |        |                                     |  |  |  |  |
| Adresse:                   |                                      | PINE:                   |              |        |                                     |  |  |  |  |
| Adresse 2:                 |                                      | CPR Nr.:                | 1304753311   |        |                                     |  |  |  |  |
| Postnr.:                   | -                                    | CVR Nr.:                |              |        |                                     |  |  |  |  |
| By:                        |                                      | Valutakode:             | -            |        |                                     |  |  |  |  |
| Lande-/områdekode:         | •                                    | Valutakode (modværdi):  | •            |        |                                     |  |  |  |  |
| Attention:                 |                                      | Anvend til NemHandel:   |              |        |                                     |  |  |  |  |
| E-mail:                    |                                      | Rejsekreditor:          | $\checkmark$ | -      |                                     |  |  |  |  |

• Kreditor er nu ændret. Hvis du vælger "Afvis godkendelse" sendes bestillingen tilbage til bestiller, som herefter må ændre i bestillingen og sende igen.